## Come inserire una immagine che compaia nella propria firma

Se si vuole inserire un'immagine che compaia come propria firma in coda ai propri post sui Forum di **Modellismo***Più*, sono sufficienti poche e semplici operazioni alla portata di tutti coloro che abbiano un minimo di familiarità con un Personal Computer.

## Cosa necessita

- L'immagine che desideriamo utilizzare
- Un programma di foto ritocco (es. MS Image Editor fornito con la suite Office di Microsoft, Adobe Photoshop, Paintshop, o uno dei numerosi applicativi freeware software non a pagamento per utilizzo personale facilmente reperibili su Internet)
- Un proprio spazio web dove poter caricare l'immagine nel caso non si voglia utilizzare quello disponibile all'interno di **Modellismo***Più*

## Come fare per dimensionare correttamente l'immagine

Come già accennato il procedimento è semplice e dovrebbe essere alla portata di tutti. Apriamo l'immagine con il programma di foto ritocco a nostra disposizione e ridimensioniamo l'immagine in modo tale che non ecceda le dimensioni massime consentite che sono di:

- 300 pixel in orizzontale
- 120 pixel in verticale

Una volta effettuato il ridimensionamento è sufficiente salvarla sul proprio PC in formato preferibilmente JPG, ma va bene anche in GIF, mentre gli altri formati grafici non sono supportati. Quasi tutti i programmi consentono di salvare le immagini in un formato JPG "ottimizzato" per il web, risparmiando notevolmente sulle dimensioni finali del file senza andare a discapito della qualità dell'immagine. Se il software a disposizione lo consente, si può tranquillamente scegliere per il salvataggio una "compressione" (o qualità) al 70%. E' importante verificare che il nostro file (JPG o GIF) non superi i 100 kbyte di dimensione altrimenti non sarà possibile caricarlo nell'apposita sezione su **Modellismo***Più*.

## Come inserire l'immagine nella propria firma

Per poter visualizzare l'immagine nella propria firma è necessario che questa sia disponibile e raggiungibile attraverso Internet e quindi va inserita in uno spazio a nostra disposizione su di un server collegato ad Internet. Le procedure variano notevolmente da provider a provider e quindi è opportuno rifarsi alle specifiche procedure previste dal nostro. Uno degli errori più frequenti è quello di effettuare il collegamento ad una immagine che risiede sul proprio PC. In questo modo sarà visibile solo sul proprio PC mentre non sarà possibile visualizzarla sui computer degli altri Utenti.

Una volta che siamo certi che l'immagine correttamente dimensionata e che sia raggiungibile da internet o che si sia deciso di utilizzare lo spazio messo a disposizione da **Modellismo***Più*, possiamo procedere con l'inserimento della stessa nella propria firma.

La prima operazione da fare è quella di effettuare il login su **Modellismo***Più*.

Una volta che siamo stati autenticati possiamo quindi cliccare sul link Visualizza profilo presente nel box disponibile in alto a destra su tutte le pagine del sito (vedere l'immagine sulla destra) e che ha come titolo di Menu di XXX, dove XXX è chiaramente il "nickname" (o Username o nome Utente) che abbiamo scelto e verremo trasportati sulla pagina dalla quale potremo effettuare le operazioni successive.

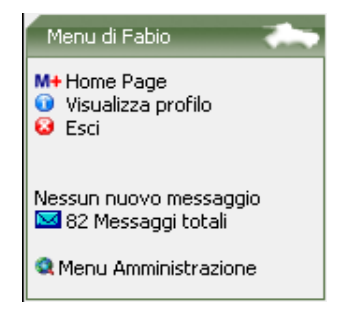

Clicchiamo sul pulsante **Edita profilo** ed arriveremo sulla pagina dove potremo inserire l'immagine all'interno della nostra firma.

Scorrendo verso il basso troveremo la sezione Firma così come mostra l'immagine sottostante.

| Firma |  |
|-------|--|

http://www.modellismopiu.it

(?)

Nel caso l'immagine risieda su di un server esterno a quello di **Modellismo***Più* clicchiamo sul tasto contraddistinto dalla "paperella" azzurra in campo chiaro e ci verrà proposta una finestra di dialogo come quella mostrata nell'immagine a sinistra in cui dovremo digitare il percorso dove l'immagine risiede. Una volta inserito l'indirizzo premiamo su pulsante **Ok**.

| http:// | www.modellismopiu.it                                                                                  | X     |
|---------|----------------------------------------------------------------------------------------------------|-------|
| ?       | Inserisci la posizione dell immagine.<br>'R' or 'r' for destra, 'L' or 'l' per sinistra, o lascia bia | inco: |
|         | OK Annulla                                                                                            |       |

Ci viene proposta un'altra finestra di dialogo in cui viene richiesto l'allineamento che preferiamo per la nostra immagine. Inserire:

Inserisci l'URL dell'immagine che vuoi aggiungere:

http://www.mioprovider.com/immaginefirma.jpg

Annulla

X

• L o l per l'allineamento a sinistra

OK

- **R** o **r** per l'allineamento a sinistra
- Lasciare in bianco

Premiamo ancora una volta il pulsante **Ok** ed il collegamento all'immagine viene inserito.

Clicchiamo sul pulsante Salva in fondo alla pagina per salvare le impostazioni.

Nel caso si voglia utilizzare lo spazio messo a disposizione da **Modellismo***Più* invece clicchiamo sulla "paperella" chiara in campo azzurro e si apre una nuova finestra come quella qui a destra.

Clicchiamo sul pulsante **Sfoglia**, localizziamo e selezionamo l'immagine sul nostro Personal Computer ed una volta che l'indirizzo del file compare nell'apposito campo all'interno della finestra di dialogo premiamo sul pulsante **Invia**.

Nel giro di qualche secondo l'immagine verrà caricata e scorrendo nella finestra verso il basso ne troveremo la miniatura affiancata dal nome dell'immagine.

Ciccando sul nome dell'immagine (se clicchiamo sulla miniatura viene solo proposta un'anteprima dell'immagine) viene aperta la finestra di dialogo relativa all'allineamento che vogliamo assegnarle (come visto poco sopra e mostrato nell'immagine precedente).

Premiamo il pulsante **Ok** per chiudere entrambe le finestre di dialogo ed il collegamento all'immagine verrà automaticamente inserito nella nostra firma.

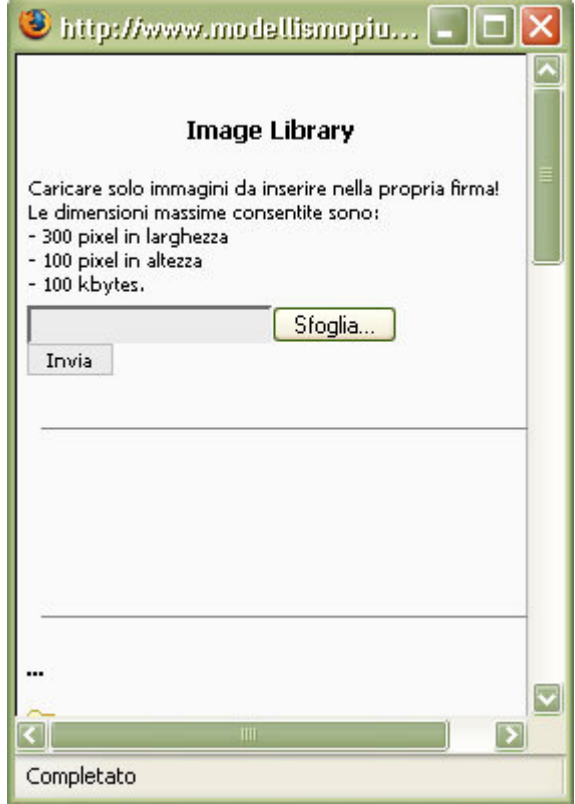

Ancora una volta scorriamo in fondo alla pagina e premiamo sul pulsante di salvataggio delle impostazioni.

Nel caso vogliamo che la nostra firma venga aggiunta in automatico ogni qualvolta scriviamo o rispondiamo ad un post sui Forum, ricordiamoci di spuntare la casella **Aggiungi sempre la mia** firma.

Ricordiamoci che se le immagini eccedono le dimensioni indicate in precedenza, non verranno caricate in libreria e pertanto non riusciremo ad inserirle nella firma. Nel caso si sia optato per memorizzarle su di uno spazio web esterno a quello messo a disposizione di **Modellismo***Più* ricordarsi di rispettare le dimensioni indicate, in quanto se vengono inserite nelle firme immagini molto grandi, la navigazione degli Utenti che non hanno a disposizione linee ad alta velocità può risultare pesantemente penalizzata.

Un altro buon motivo per utilizzare lo spazio su **Modellismo***Più* è quello che spesso lo spazio messo a disposizione dai vari provider è piuttosto ristretto e quindi spesso si deve procedere ad una "rotazione" delle immagini con la possibile cancellazione della nostra firma, la cui immagine potrebbe diventare indisponibile.

Infine non bisogna cercare di utilizzare un'immagine contenuta nelle **Gallerie fotografiche Modellismo***Più* di , in quanto il codice per raggiungerle non viene riconosciuto dall'applicativo di gestione dei Forum.